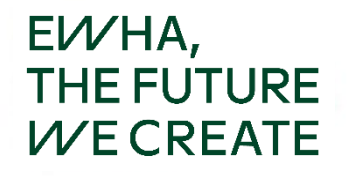

### 교육대학원 전공및교직과목 학점인정 신청서 확인 및 입력방법 안내

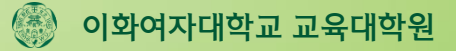

### 1. 유레카 로그인

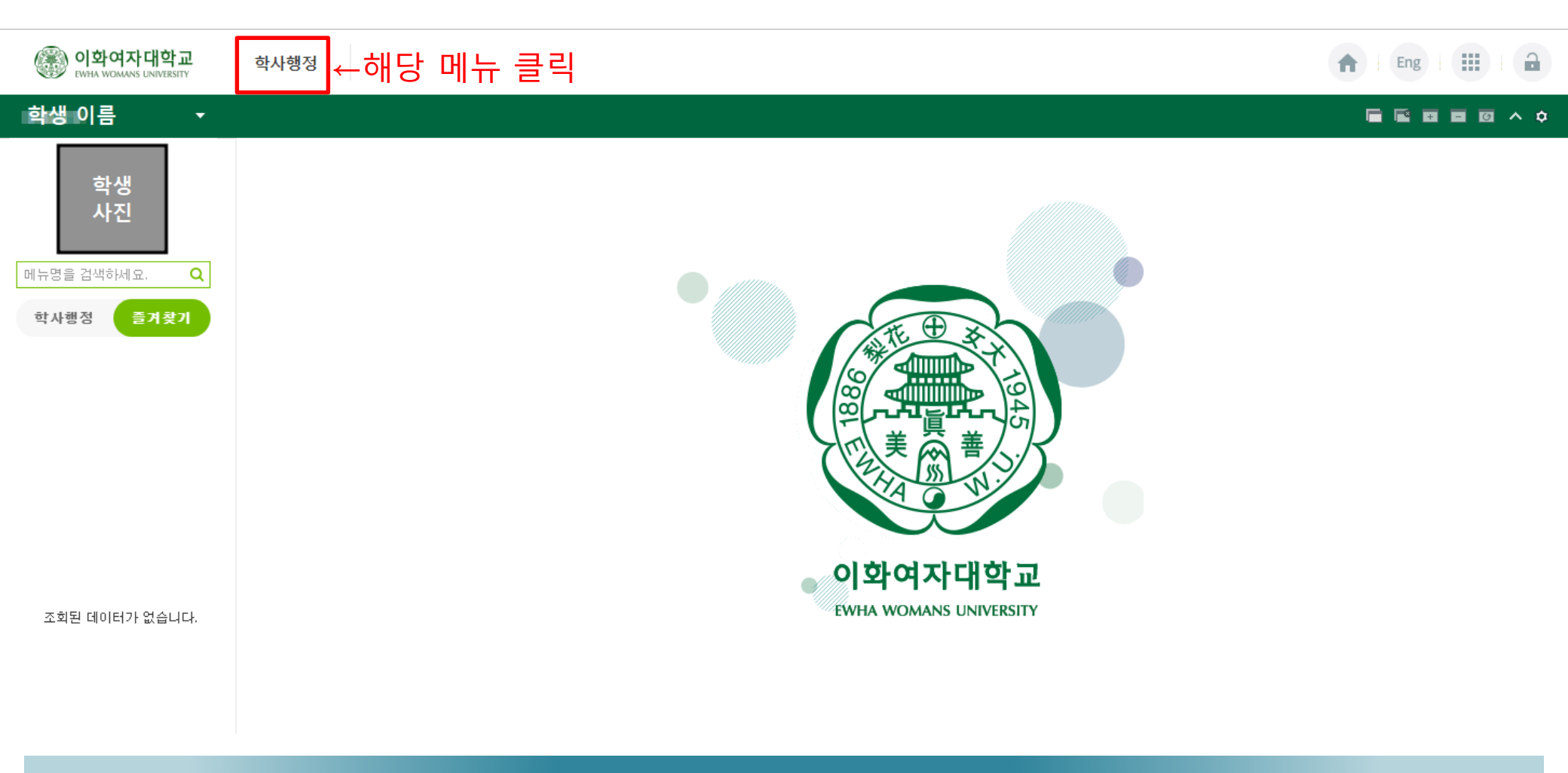

### 유레카에 로그인한 뒤, 상단의 학사행정 메뉴를 클릭하세요.

#### 학적 메뉴에서 '전공및교직학점인정 확인(교대원)' 메뉴를 클릭하세요.

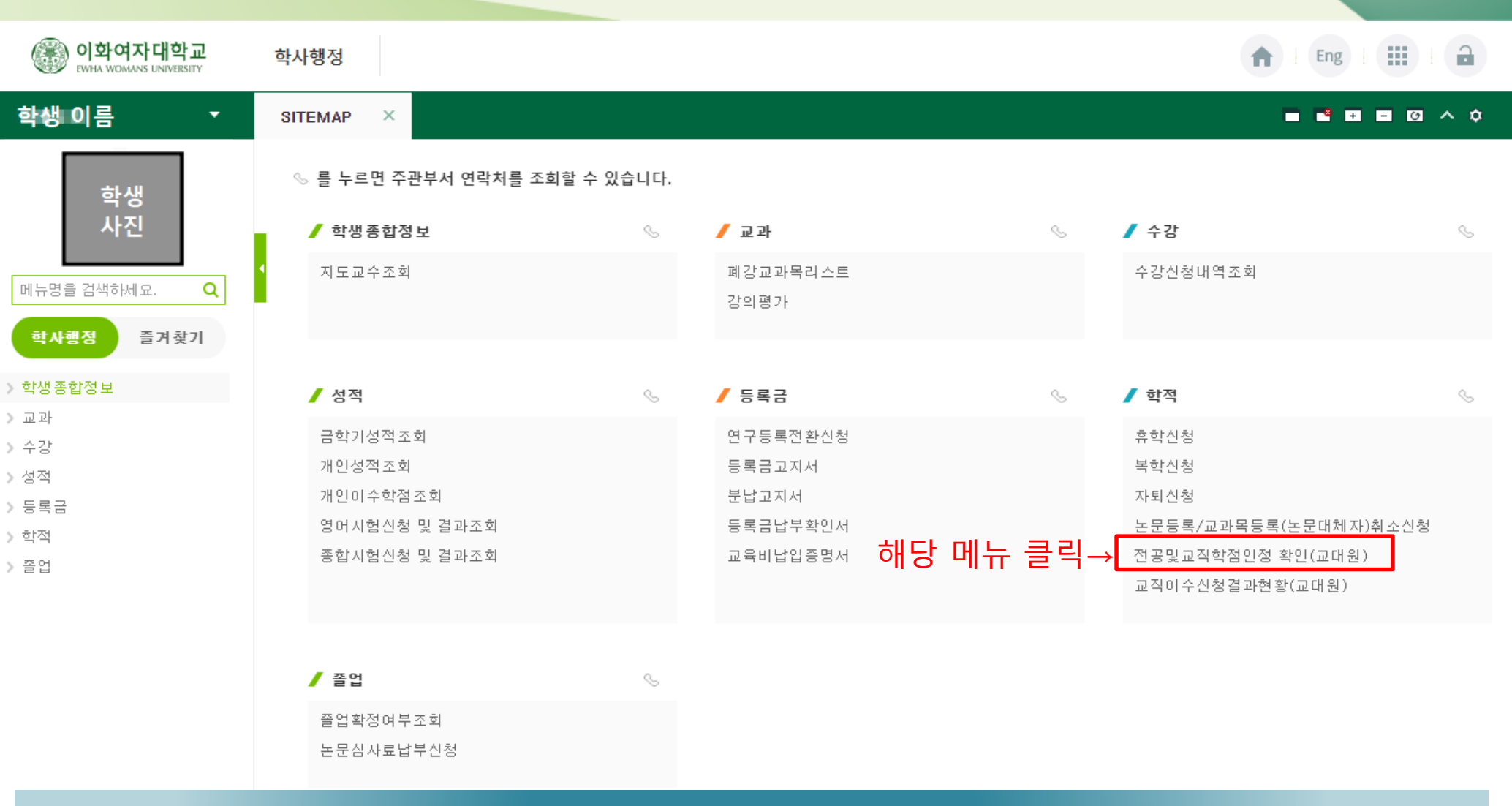

### 2. 전공및교직학점인정 확인 메뉴 선택

## 3. 입력내용 확인 및 수정

| 이화여자대학교<br>EWHA WOMANS UNIVERSITY | 학사행정                          |                          | ft Eng            |           |
|-----------------------------------|-------------------------------|--------------------------|-------------------|-----------|
| 학생 이름   ▼                         | SITEMAP × 전공및교직학점인정           | × 교직이수신청결과현 ×            |                   | - 0 ^ ¢   |
|                                   |                               | 대원)                      | S                 | \$ ?      |
| 학생<br>사진                          | 신청년도 2022 신청학기 22             | 기 🔹 학변                   | 9                 | 교직학점신청서   |
|                                   | 성명                            | 입학구분 신입학                 | 입학일 2022/03/01    |           |
| 메뉴강을 검색하세요. 🔍                     | 학위과정 석사학위                     | 학부/학과 교육학과               | 전공 음악교육           |           |
| 학사행정 즐겨찾기                         | 정규등록 1학기                      | 총등록학기 1학기                | 학적상태 재학           |           |
| » 학생종합정보                          | 자격종별 002.중등학교 정교사(2급)         | ▼ 표시과목 017.음악 ▼          |                   |           |
| > 교과                              | 🙃 화이민스전 호 화전바라니다. 이전여분 격과는 이호 | 에 교진미수시청경과혀화에서 조히하시며 된다. |                   | ·         |
| > 수강                              |                               |                          | 김정 🖸 주가 🗸 서정 🕒 직체 | : 종건구· 5건 |
| 》성적                               | 순번 구분                         | 해당교과목명                   | 취득학점 성적 비         | 미고        |
| > 등록금                             | 1 전공기본이수 - 전공필수               | ▼ 전공실기1                  | 2.0 A0            |           |
| ✓ 학적                              | 2 전공기본이수 - 전공선택               | ▼ 서양음악사                  | 1.5 B+ 테스트        |           |
| 휴학신청                              | □ 3 전공기본이수 - 기타(전공기초,SU,PF·   | ▼ 대위법                    | 2.0 A0 테스트2       |           |
| 복학신청                              | 4 전공일반 - 전공필수                 | ▼ 피아노                    | 2.0 B0            |           |
| 자퇴신청                              | 5 전공일반 - 전공선택                 | ▼ 합창                     | 2.0 A0            |           |
| 논문등록/교과목등록(논문대체기                  |                               |                          |                   |           |
| 전공및교직학점인정 확인(교대원                  | 1. 기입덕돈                       | 내용 왁인아기                  |                   |           |
| 교직이수신청결과현황(교대원)                   | 2 수전사히                        | 이을 시 전전 수전하기 (과모 구부 화이   | 비 픽수)             |           |
| > 졸업                              | 2. FONG                       |                          | /                 |           |

먼저 기입력된 내용을 확인하고, 수정사항이 있을 시에는 수정해주세요.

#### 추가사항이 있을 경우에는 '추가' 버튼으로 내용을 추가해 주세요.

### 2. 입력하고자 하는 과목의 교과구분 선택하고 교과목명, 취득학점, 성적을 입력하기

#### 1. 새로운 내용을 추가하고 싶을 경우, '추가' 버튼을 누르기

| 학                               | 사행정                     |       |                                       |       |              |         |    |         |      |         |      |      |        |     |
|---------------------------------|-------------------------|-------|---------------------------------------|-------|--------------|---------|----|---------|------|---------|------|------|--------|-----|
| S                               | ITEM                    | AP 3  | × 교직이수신청결과현 ×                         | 전공    | 및교직학점인정      | ×       |    |         |      |         |      |      | - 0    | ^ ¢ |
| ♠ 학사행정 > 학적 > 전공및교직학점인정 확인(교대원) |                         |       |                                       |       |              |         |    |         |      | ?       |      |      |        |     |
|                                 | 신청년도 2022 신청학기 2학기 🔹 학번 |       |                                       |       |              |         |    |         |      |         |      | 9    | 교직학점신  | 청서  |
|                                 | 성명                      |       | 1102                                  |       | 입학구분         | 신입학     |    | 입학일     |      | 2022/03 | 3/01 |      |        |     |
|                                 | 학위과                     | 정     | 석사학위                                  | 학부/학과 | 교육학과         |         | 전공 |         | 음악교육 | ₹       |      |      |        |     |
|                                 | 정규등                     | 록     | 1হাঁস                                 | 학기 총등 |              |         |    | 학적상태    |      |         | 재한   |      |        |     |
|                                 | 자격종                     | 별     | 002.중등학교 정교사(2급)                      |       | ▼ 표시과목       | 017.음악  | ~  |         |      |         |      |      |        |     |
| đ                               | 확인명                     | 밖수정 후 | <sup>=</sup> 확정바랍니다. 인정여부 결과는 이후에 교직C | 미수신   | 청결과현황에서 조회하/ | 시면 됩니다. |    | $\odot$ | 확정   | ○ 추가    | ⊘ 저장 | ● 삭제 | : 총건수: | 6건  |
|                                 |                         | 순번    | 구분                                    |       |              | 해당교과목   | 8  | į       | 취득학점 | 성적      |      | 비고   |        |     |
|                                 |                         | 1     |                                       | -     |              |         |    |         |      |         |      |      |        |     |
|                                 |                         | 2     | 전공기본이수 - 전공필수                         | •     | 전공실기1        |         |    |         | 2.0  | AO      |      |      |        |     |
|                                 |                         | 3     | 전공기본이수 - 전공선택                         | -     | 서양음악사        |         |    |         | 1.5  | B+      | 테스트  |      |        |     |
|                                 |                         | 4     | 전공기본이수 - 기타(전공기초,SU,PF등)              | -     | 대위법          |         |    |         | 2.0  | AO      | 테스트2 |      |        |     |
|                                 |                         | 5     | 전공일반 - 전공필수                           | -     | 피아노          |         |    |         | 2.0  | BO      |      |      |        |     |
|                                 |                         | 6     | 전공일반 - 전공선택                           | -     | 합창           |         |    |         | 2.0  | A0      |      |      |        |     |

### 4. 새로운 내용 추가

### 모든 내용을 입력한 뒤에는 '저장' 버튼을 누르고, 최종 확인 후 수정사항이 없다면 '확정' 버튼을 누르세요.

### 2. 마지막으로 내용 확인 후, 수정사항이 없다면 '확정' 버튼 누르기

#### 1. 모든 내용을 입력한 후에는 '저장' 버튼 누르기

| 학사                              | 행정    |                               |                |         |      |         | ♠   Eng         ●   |  |  |
|---------------------------------|-------|-------------------------------|----------------|---------|------|---------|---------------------|--|--|
| SITI                            | ЕМАР  | × 교직이수신청결과현 × 전               | 현공및교직학점인정      | ×       |      |         | • • • • • • • •     |  |  |
| ♠ 학사행정 > 학적 > 전공및교직학점인정 확인(교대원) |       |                               |                |         |      |         |                     |  |  |
|                                 | 신청년도  | <b>신청학기</b> 2학기               | 교직학점신청서        |         |      |         |                     |  |  |
| 성                               | B     | 114.41                        | 입학구분           | 신입학     | 입학일  | 2022/03 | /01                 |  |  |
| <u>হ</u> া:                     | 위과정   | 석사학위                          | 학부/학과          | 교육학과    | 전공   | 음악교육    | 3                   |  |  |
| 정                               | 규등록   | 1학기                           | 총등록학기          | 1학기     | 학적상태 | 재학      |                     |  |  |
| 자                               | 격종별   | 002.중등학교 정교사(2급)              | 017.음악 -       |         |      |         |                     |  |  |
| <b>0</b> ≥                      | Y인및수정 | ! 후 확정바랍니다. 인정여부 결과는 이후에 교직이수 | 는신청결과현황에서 조회하시 | I면 됩니다. | ⊘ 확정 | ○ 추가    | ⊘ 저장 ○ 삭제 : 총건수: 6건 |  |  |
|                                 | 순변    | · <sub>구분</sub> 추가된 내용        | 확인             | 해당교과목명  | 취득학점 | 성적      | 비고                  |  |  |
|                                 | 1     | 교직소양 - 교직                     | ▼ 교육현장의 이해     |         | 2    | A+      |                     |  |  |
|                                 | 2     | 전공기본이수 - 전공필수                 | ▼ 전공실기1        |         | 2.0  | A0      |                     |  |  |
|                                 | 3     | 전공기본이수 - 전공선택                 | ▼ 서양음악사        |         | 1.5  | B+      | 테스트                 |  |  |
|                                 | 4     | 전공기본이수 - 기타(전공기초, SU, PF등)    | ▼ 대위법          |         | 2.0  | A0      | 테스트2                |  |  |
|                                 | 5     | 전공일반 - 전공필수                   | ▼ 피아노          |         | 2.0  | B0      |                     |  |  |
|                                 | 6     | 전공일반 - 전공선택                   | ▼ 합창           |         | 2.0  | AO      |                     |  |  |

### 5. 입력내용 검토 후 확정 처리

### 6. 확정 후, 교직학점신청서 확인

| 이화여자대학교   EWHA WOMANS UNIVERSITY | 학사행정    |                            |                                                                                                    |               |         |        | f Eng   |           |
|----------------------------------|---------|----------------------------|----------------------------------------------------------------------------------------------------|---------------|---------|--------|---------|-----------|
| 학생 이름   ▼                        | SITEMAP | × 전공및교직학점인정 ×              | 교직이수신청                                                                                                    | 성결과현 ×        |         |        |         | = Ø ^ ¢   |
| +1.18                            | 角 학사행정  | 성 > 학적 > 전공및교직학점인정 확인(교대원  | )                                                                                                    |               |         |        | 9       | 5 1 1     |
| 학생<br>사진                         | 신청년도    | <b>신청학기</b> 2학기            | The second second secon | 학번 📕          | 해당      | 버튼     | 클릭→     | 🛢 교직학점신청서 |
| 메뉴명을 검색하세요. •                    | 성명      | 1.1525                     | 입학구분                                                                                                    | 신입학           | 입학일     | 2022/  | /03/01  |           |
|                                  | 학위과정    | 석사학위                       | 학부/학과                                                                                                    | 교육학과          | 전공      | 음악기    | 교육      |           |
| <b>학사행정</b> 즐겨찾기                 | 정규등록    | 1학기                        | 총등록학기                                                                                                    | 1학기           | 학적상E    | 해 재학   |         |           |
| ▶ 학생종합정보                         | 자격종별    | 002.중등학교 정교사(2급)           | ▼ 표시과목                                                                                                    | 017.음악        | Ŧ       |        |         |           |
| > 교과                             | 6 하이미스저 | 호 화재비라니다. 이저어브 경고나 이호에 그   | 지마스시처견고(청화)                                                                                                    | 비서 조취하다며 되니다. |         |        |         |           |
| » 수강                             | V 42478 | 수 학생마랍니다. 건성여구 일파는 이수에 교   | 9072824280                                                                                                    | 에서 포획에서는 입니다. | ⊘ 확정    | ○ 추가   | 저장 🗢 삭제 | · 종건수: 5건 |
| 》성적                              | 순번      | 구분                         |                                                                                                    | 해당교과목명        | 취목      | 특학점 성적 |         | 비고        |
| > 등록금                            | 1       | 전공기본이수 - 전공필수 🔹            | 전공실기1                                                                                                    |               |         | 2.0 A0 |         |           |
| ✓ 학적                             | 2       | 전공기본이수 - 전공선택 ▼            | 서양음악사                                                                                                    |               |         | 1.5 B+ | 테스트     |           |
| 휴학신청                             | 3       | 전공기본이수 - 기타(전공기초, SU, PF 🔻 | 대위법                                                                                                    |               |         | 2.0 A0 | 테스트2    |           |
| 복학신청                             | 4       | 전공일반 - 전공필수 🔹              | 피아노                                                                                                    |               |         | 2.0 BO |         |           |
| 자퇴신청                             | 5       | 전공일반 - 전공선택 🔹              | 합창                                                                                                    |               |         | 2.0 A0 |         |           |
| 논문등록/교과목등록(논문대체기                 |         |                            |                                                                                                    |               |         |        |         |           |
| 전공및교직학점인정 확인(교대원                 |         |                            |                                                                                                    |               |         |        |         |           |
| 교직이수신청결과현황(교대원)                  |         |                            |                                                                                                    |               |         |        |         |           |
| > 졸업                             |         |                            |                                                                                                    |               |         |        |         |           |
|                                  |         |                            |                                                                                                    |               |         |        |         |           |
|                                  | 내용      | 응 입력이 완료되었다면,              | 상단의 교?                                                                                                    | 직학점신청서 버튼을    | 을 클릭해 주 | 세요.    |         |           |

### 7. 최종 제출버전 확인

입력한 내용과 일치하는지 최종 확인을 마치고, 해당 서류를 행정실로 제출하세요.

HSKJ200203M

Date : 2022-07-28 11:05:29 Page :1 of 1

#### '교직학점신청서' 버튼 클릭하면 다음과 같은 서류가 나옵니다.

입력한 내용과 일치하는지 확인하시고, 해당 서류를 행정실에 제출하시면 됩니다.

| 입학년도/학7           | 1 2022 - 1확기         |                                     |                | 건 중               | 몰약고                                                                                                    |         |                                       |       |
|-------------------|----------------------|-------------------------------------|----------------|-------------------|----------------------------------------------------------------------------------------------------|---------|---------------------------------------|-------|
| 2 2               | Contract of the      |                                     |                | 4 9               |                                                                                                    |         |                                       |       |
| 출신대학              | Sec. 1.              | 10 C 10 C                           |                | 투여분               | and the second second s |         |                                       |       |
| 황잡인장 신청           | 28                   |                                     |                |                   |                                                                                                    |         | -                                     |       |
|                   |                      |                                     | 이수과목명          |                   | 연물                                                                                                    |         | 입점                                    |       |
|                   | 0445                 | 기분이수영역명                             | 허당             | 고가루망              | 8:2                                                                                                    | ~ ~     | с⊧≢                                   |       |
|                   | 건공필수                 |                                     | 건공실기1          |                   | 2.0                                                                                                    | A0      |                                       |       |
| 건 골기 분이 수         | 건공선택                 |                                     | 서양물악사          |                   | 1.5                                                                                                    | 8+      |                                       | 티스트   |
|                   | 기타(광물기초,30,9*물)      |                                     | 대위법            |                   | 2.0                                                                                                    | A0      |                                       | 티스트2  |
| 전공기본이수            | 소계                   |                                     |                |                   | 5.5                                                                                                    |         |                                       |       |
| 74 23 81 M        | 건공필수                 |                                     | 피아노            |                   | 2.0                                                                                                    | BO      |                                       |       |
|                   | 건공선택                 |                                     | 탄왕             |                   | 2.0                                                                                                    | A0      |                                       |       |
| 건공일반 소기           | 1(S/U, P/F, C-       | 미만 성적은 인정하지                         | 2들)            |                   | 4.0                                                                                                    |         |                                       |       |
|                   | 건공                   | 중계(건공기본이수-기日                        | 나는 미포함)        |                   | 7.5                                                                                                    |         |                                       |       |
| 교직소양              | 교적                   |                                     | 고목원장의 이하       |                   | 2.0                                                                                                    | Â÷      |                                       |       |
| 교적소양 소기           | a                    |                                     |                | -                 | 2.0                                                                                                    |         |                                       |       |
|                   |                      | 교적중계                                |                |                   | 2.0                                                                                                    |         | _                                     |       |
|                   |                      |                                     |                |                   |                                                                                                    |         |                                       |       |
|                   |                      |                                     |                |                   |                                                                                                    |         |                                       |       |
|                   |                      |                                     |                |                   |                                                                                                    |         |                                       |       |
|                   |                      |                                     |                |                   |                                                                                                    |         |                                       |       |
|                   |                      |                                     |                |                   |                                                                                                    |         |                                       |       |
|                   |                      |                                     |                |                   |                                                                                                    |         |                                       |       |
|                   |                      |                                     |                |                   |                                                                                                    |         |                                       |       |
|                   |                      |                                     |                |                   |                                                                                                    |         |                                       |       |
|                   |                      |                                     |                |                   |                                                                                                    | 1       |                                       |       |
|                   |                      |                                     |                |                   |                                                                                                    | 1       |                                       |       |
|                   |                      |                                     |                |                   |                                                                                                    | 1       |                                       |       |
|                   |                      |                                     |                |                   |                                                                                                    |         |                                       |       |
|                   |                      |                                     |                |                   |                                                                                                    | 1       |                                       |       |
|                   |                      |                                     |                |                   |                                                                                                    | 1       |                                       |       |
|                   |                      |                                     |                |                   |                                                                                                    |         |                                       |       |
|                   |                      |                                     |                |                   |                                                                                                    |         |                                       |       |
| 확∓(22로01          | 박 포함)에서 이 이          | 수전 위 전철로 방문적                        | 프 정프사 자격 *     | 위축을 위한 프/         | 1.24북 문                                                                                                    | ·22,8/  | · · · · · · · · · · · · · · · · · · · | 22    |
| 함두(전문대)<br>입경 신경하 | 박 포함)에서 이<br>모니 운전하여 | 수한 위 학일을 행동학<br>두시가 반환니다.           | 프 정프사 자격 ·     | 취속을 위한 표/         | 시과록 관                                                                                                    | 2 B A / | 化酸盐                                   | 02 8  |
| 함부(전문대<br>입영 신용하  | 박 포함)에서 이<br>고니 승인하여 | 수한 위 학원을 받음학<br>구시기 반장니다.<br>20 년 월 | ন জনশ মহা<br>ম | 취속을 위한 표/<br>건공주일 | 1.22북 2.2                                                                                                    | 129/    | 小野酒                                   | 0 E E |

| 전공 및 교직과목 학점인정 신청서 |                                      |         |        |       |     |      |       |    |      |  |
|--------------------|--------------------------------------|---------|--------|-------|-----|------|-------|----|------|--|
| 입학년도/학기            | 2022 - 1학기                           |         |        | 전     | 공   | 음악교육 |       |    |      |  |
| 학 변 성 명            |                                      |         |        |       |     |      | 8 - F |    |      |  |
| 출신대학 휴대            |                                      |         |        |       |     | 1.04 | 100   |    |      |  |
| 학점인정 신청과           | 과목                                   |         |        |       |     |      |       |    |      |  |
| 그브                 | 미스그보                                 | 0       | ) 수과목명 |       |     | 취득   | 서전    | 인정 | ШЭ   |  |
| - TE               | 이구구군                                 | 기본이수영역명 | 해당.    |       | 학점  | 07   | 며부    |    |      |  |
|                    | 전공필수                                 |         | 전공실기1  | 전공실기1 |     |      | AO    |    |      |  |
| 전공기본미수             | 전공선택                                 |         | 서양음악사  | 서양음악사 |     |      | B+    |    | 테스트  |  |
|                    | 기타(전공기초,8J,FF등)                      |         | 대위법    |       |     | 2.0  | AO    |    | 테스트2 |  |
| 전공기본이수             | 소계                                   |         | •      |       |     | 5.5  |       |    |      |  |
| 제고이바               | 전공필수                                 |         | 피아노    |       | 2.0 | BO   |       |    |      |  |
| 신동물빈               | 전공선택                                 |         |        |       | 2.0 | AO   |       |    |      |  |
| 전공일반 소계            | 전공일반 소계(S/U, P/F, C- 미만 성적은 인정하지 않음) |         |        |       |     |      |       |    |      |  |
|                    | 전공총계(전공기본이수-기타는 미포함)                 |         |        |       |     |      |       |    |      |  |
| 교직소양 교직 교육현장의 이해   |                                      |         |        |       |     | 2.0  | Å+    |    |      |  |
| 교직소양 소계            | 교직소양 소계                              |         |        |       |     |      |       |    |      |  |
|                    |                                      | 교직총계    |        |       |     | 2.0  |       |    |      |  |

[수정된 신청서 최종 확인]

[얭성실 세술 서듀]

# 감사합니다.

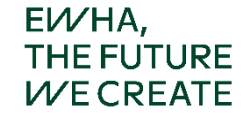

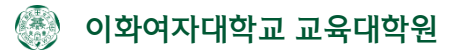